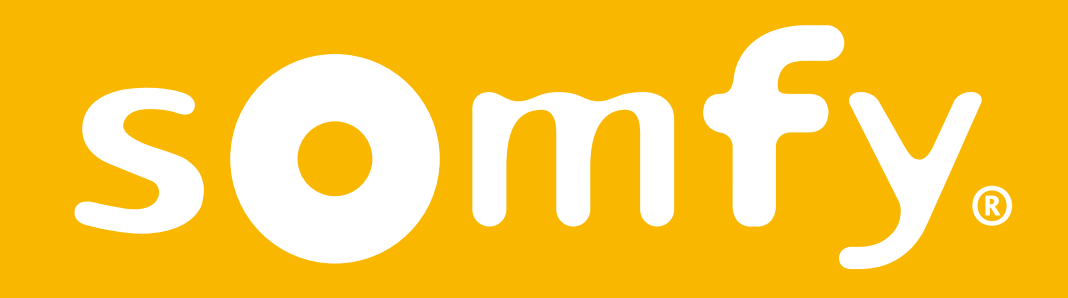

# Termostato conectado cable

Manual de instalación

Este PDF es interactivo y está destinado para ser leído en su ordenador. Los botones están señalados con zonas grises. Haga clic en ellos para facilitar y optimizar el uso de este modo de empleo.

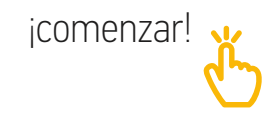

# Índice

| Descubra el contenido de la caja                      | 4  |
|-------------------------------------------------------|----|
| Antes de comenzar la instalación<br>y recomendaciones | 5  |
| La aplicación Termostato Somfy                        | 6  |
| Activación de su termostato                           | 7  |
| Desinstalación del termostato<br>antiguo              | 12 |
| Instalación de su termostato con<br>cable conectado   | 20 |
| Emparejamiento con la Gateway                         | 28 |

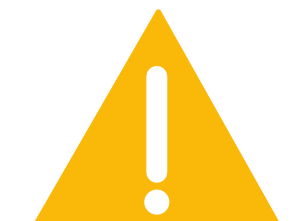

Asegúrese de haber cortado la alimentación eléctrica general antes de realizar ninguna manipulación

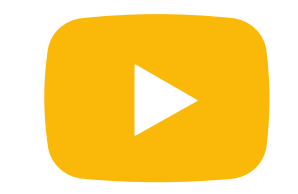

Podrá ver un vídeo tutorial para la instalación de su producto aquí

# Descubra el contenido de la caja

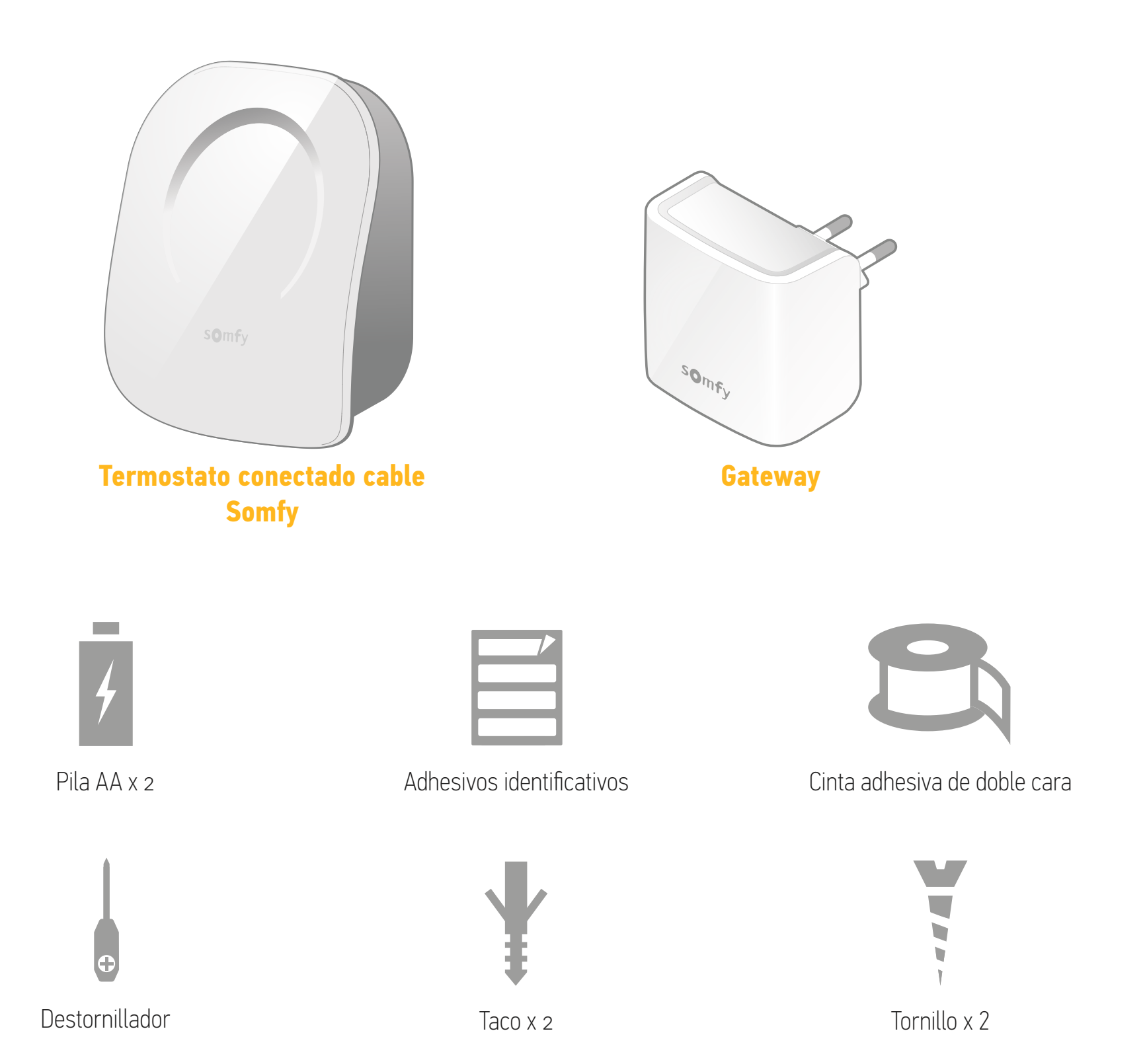

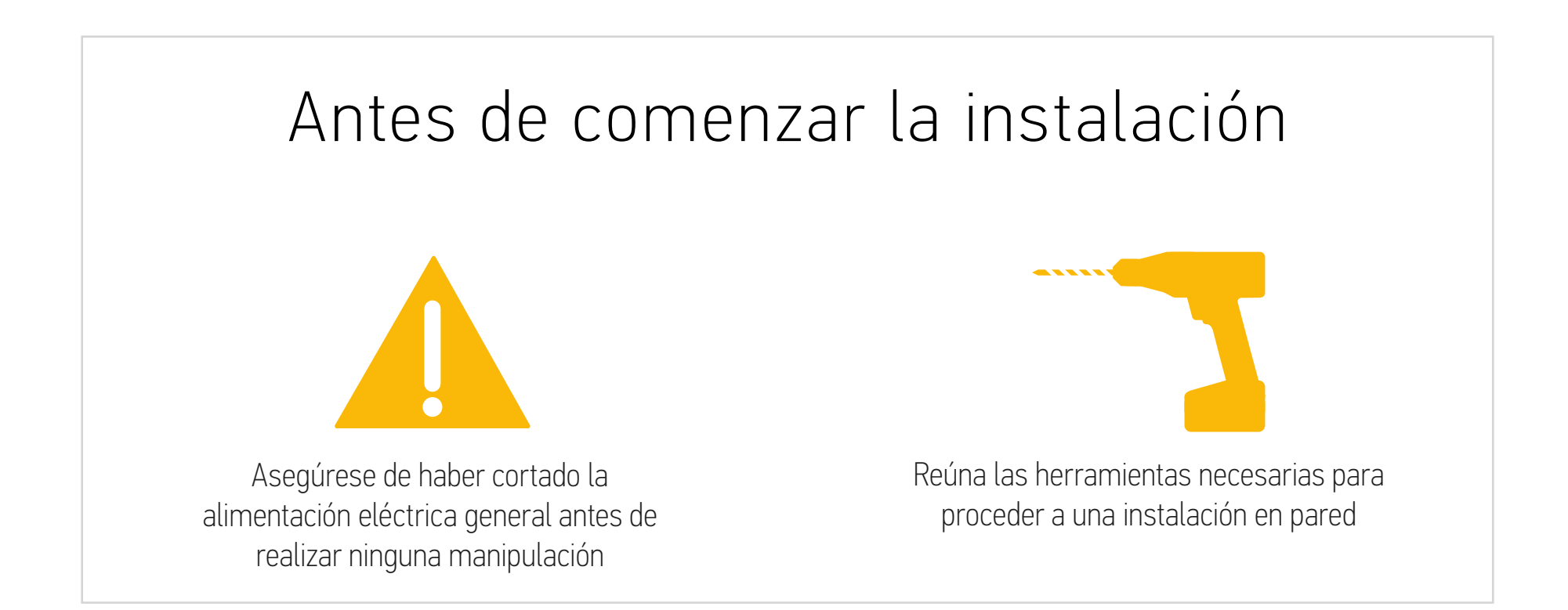

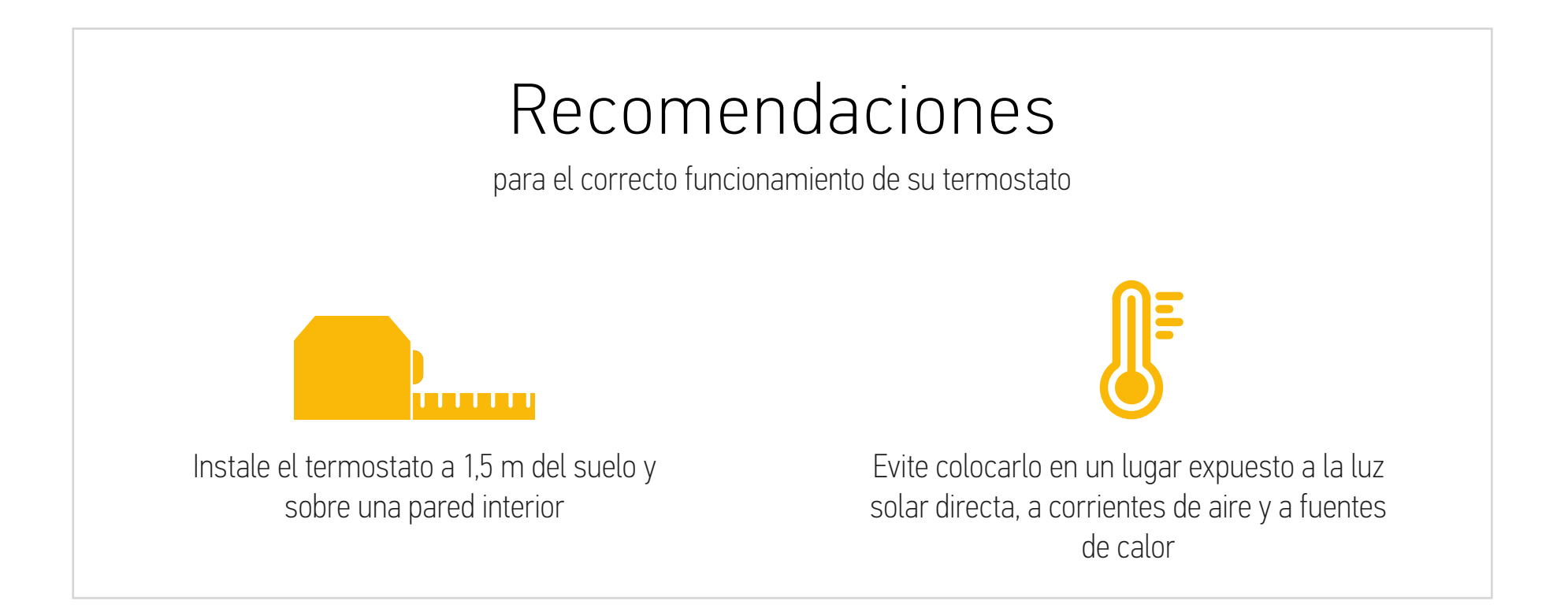

# La aplicación Termostato Somfy

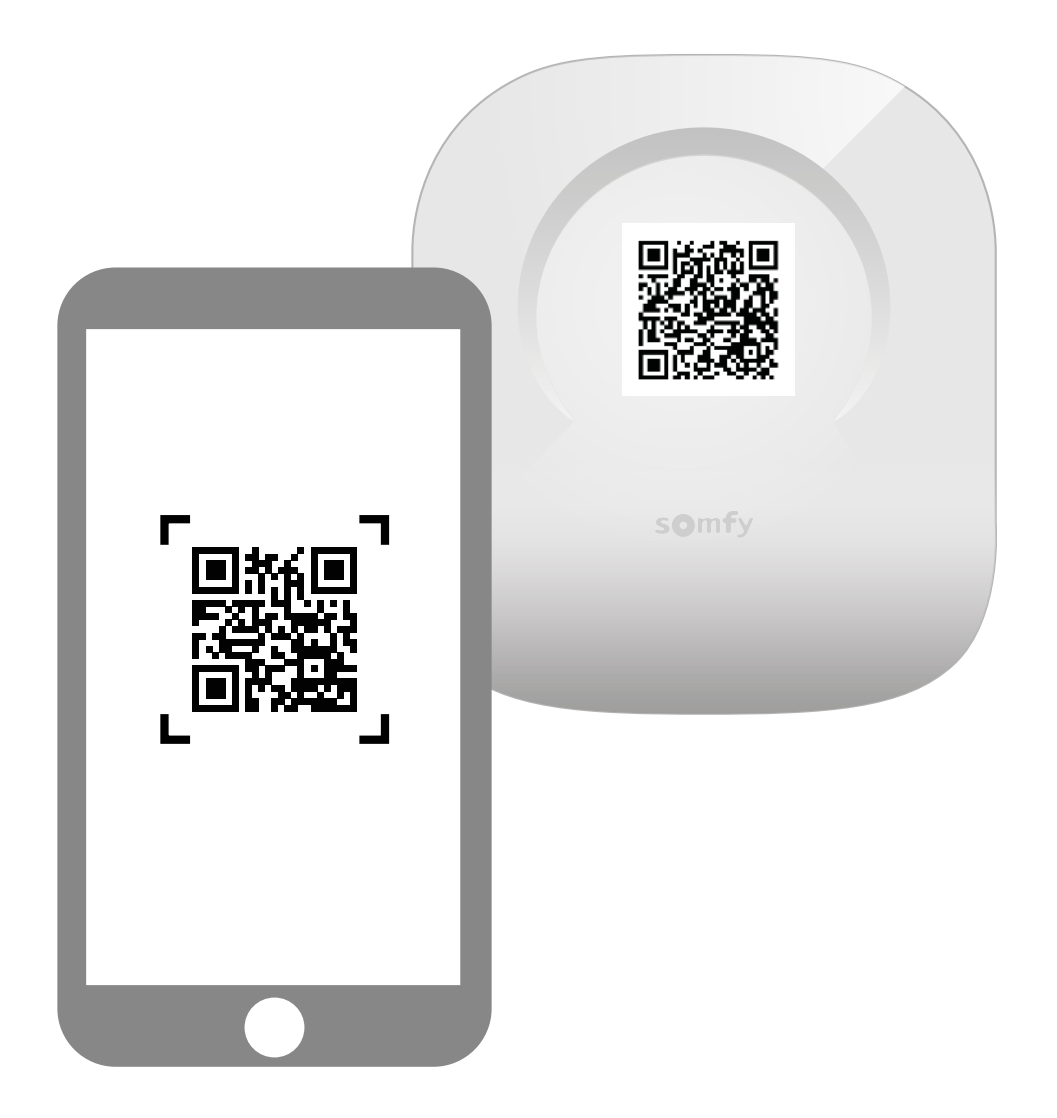

Descargue la aplicación escaneando el código QR presente en su termostato.

La aplicación «Termostato Somfy» está disponible para los smartphones Android e iOS.

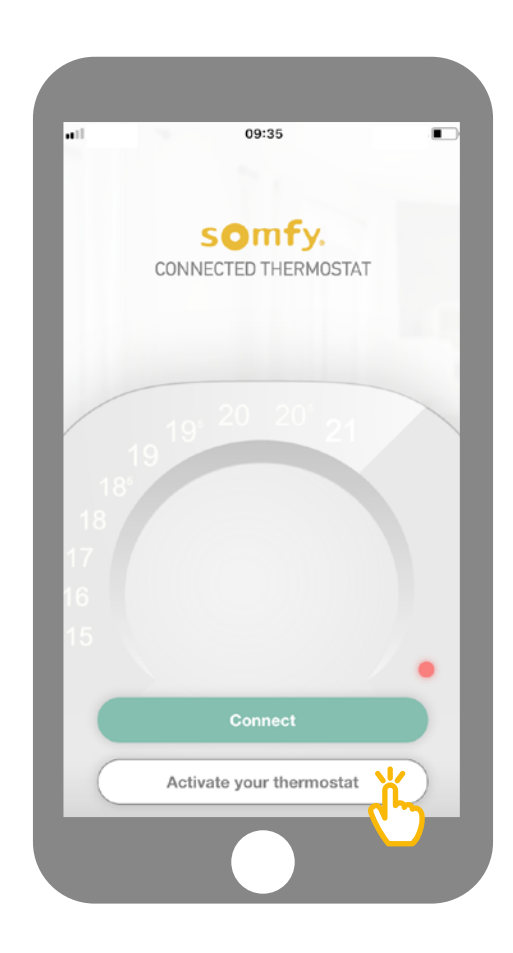

En la aplicación, haga clic en «Activar su termostato».

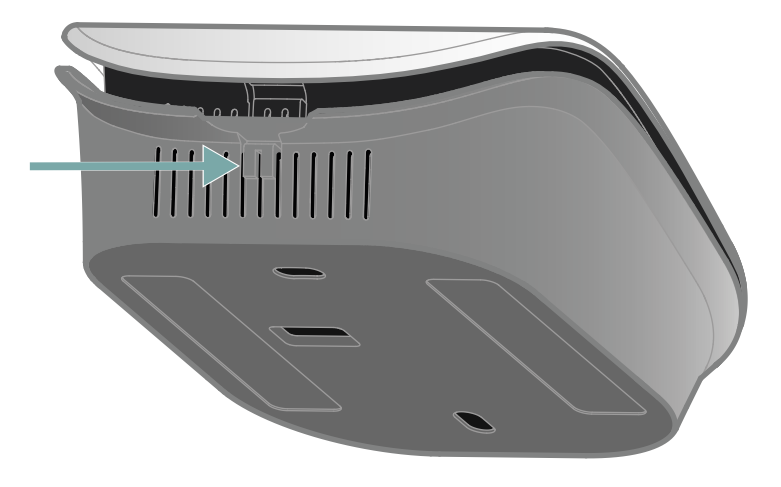

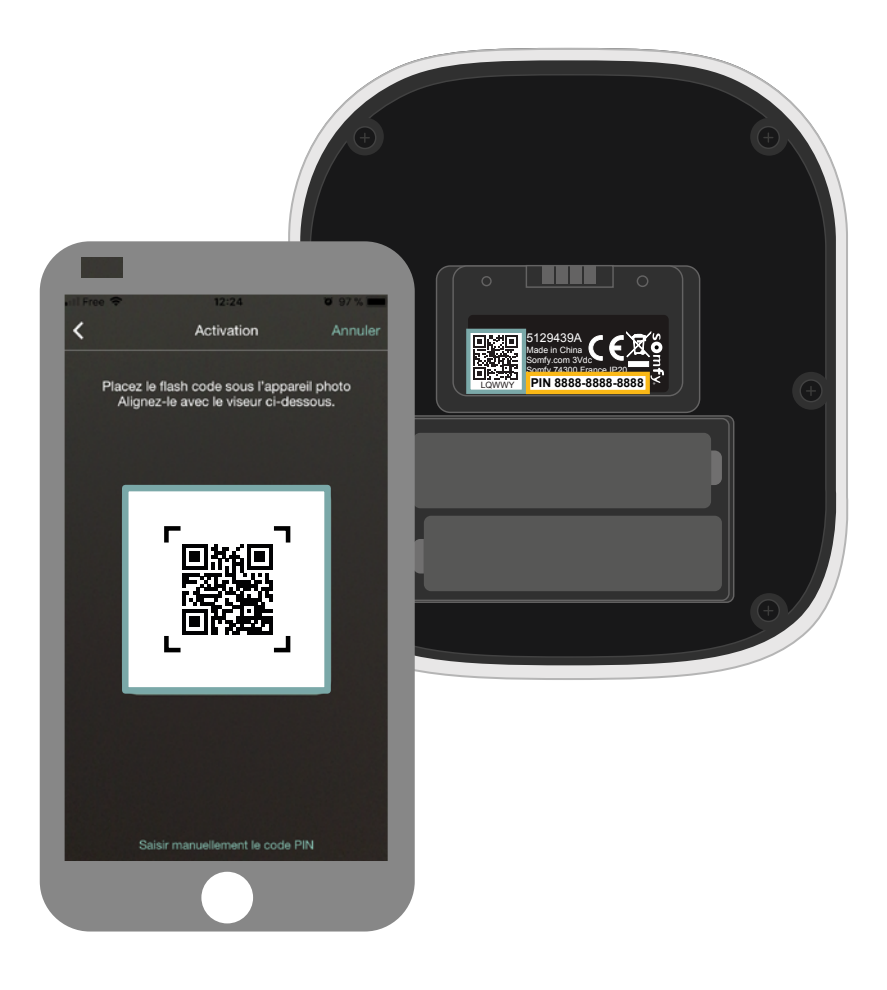

Abra el termostato pulsando en el punto de presión para acceder al código QR y active su termostato. En la parte posterior de la cara delantera, escanee su código QR o introduzca el código PIN manualmente.

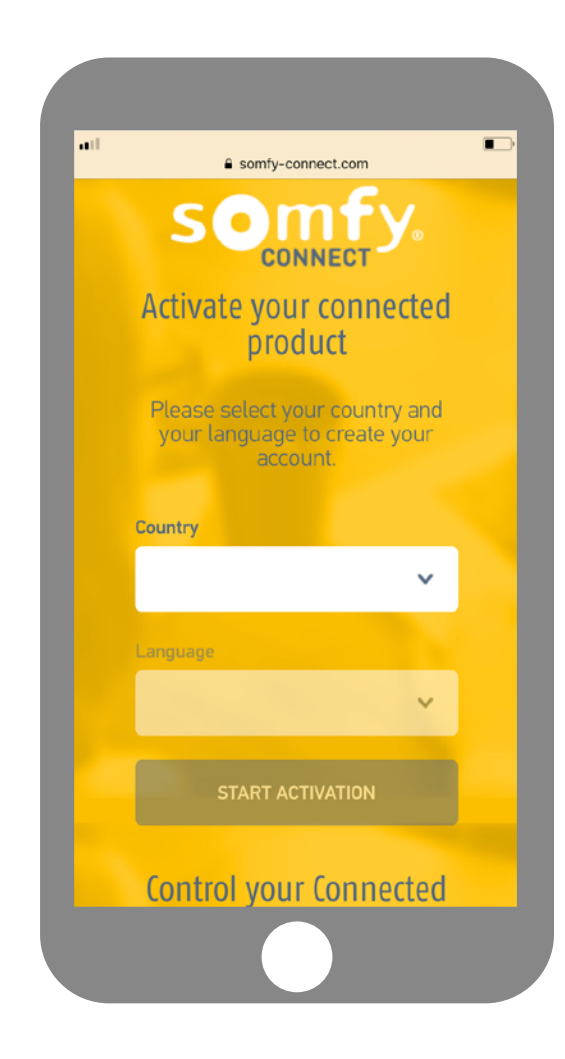

C Thermostat C Somfy.fr CONNECTED THERMOSTAT Veuillez saisir votre code PIN 1732 0007 0060 Je continue Où trouver mon code PIN ? гî M Ē <

Elija su país y su idioma y haga clic en «Activar mi producto» en la página web de Somfy Connect.

El código PIN de su producto se registra automáticamente. Si no fuese el caso, puede introducirlo manualmente. Está situado cerca del código QR (consulte la página 8).

| all  | A comfusion lb                          |
|------|-----------------------------------------|
|      | <ul> <li>sonny.com.ib</li> </ul>        |
|      | CONNECTED                               |
|      |                                         |
|      | Back to previous step                   |
|      | Email and Your                          |
|      | password information Summary            |
|      |                                         |
|      | 6                                       |
| Fr   | mail and password                       |
| Plea | ase enter your email address and choose |
| you  | r password to create your account       |
| 1    | Email address                           |
| 1    | Confirm your email address              |
|      |                                         |
|      |                                         |

Introduzca el nombre de usuario y la contraseña asociados a su cuenta de Somfy. Si no tiene una cuenta en Somfy, puede crear una durante esta etapa.

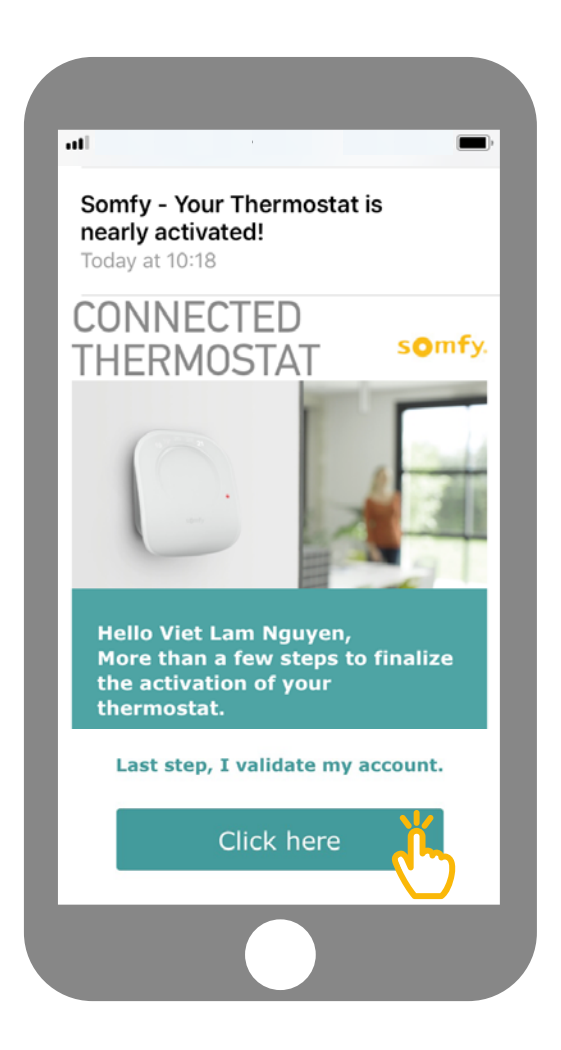

Cuando haya creado su cuenta, recibirá un correo electrónico para confirmar la activación. Finalice esta etapa haciendo clic en el vínculo contenido en el correo electrónico. Si no recibe ningún correo electrónico, compruebe si está en su carpeta de correo no deseado.

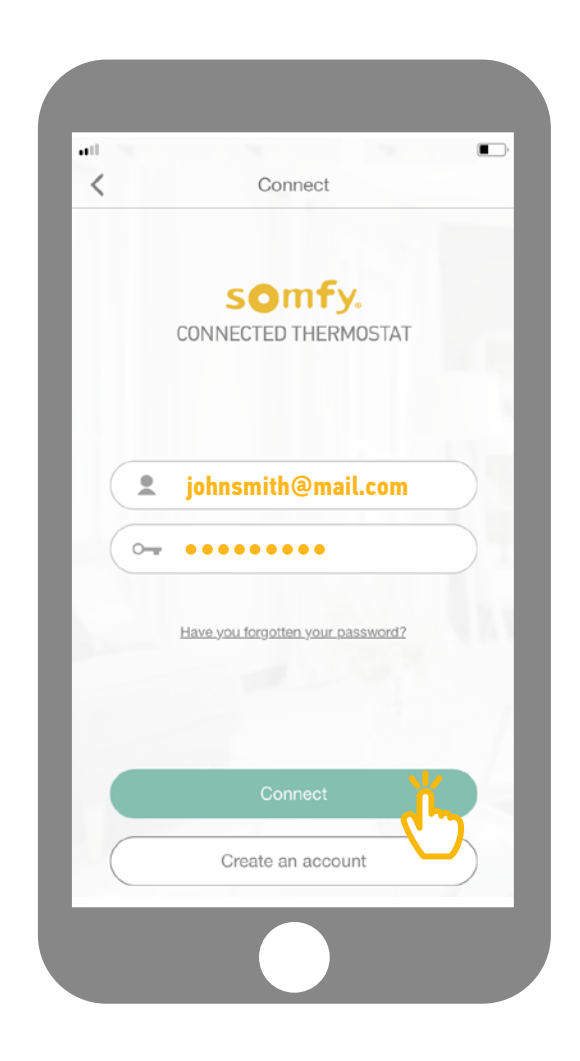

Vuelva a la aplicación e introduzca su nombre de usuario y su contraseña para conectarse.

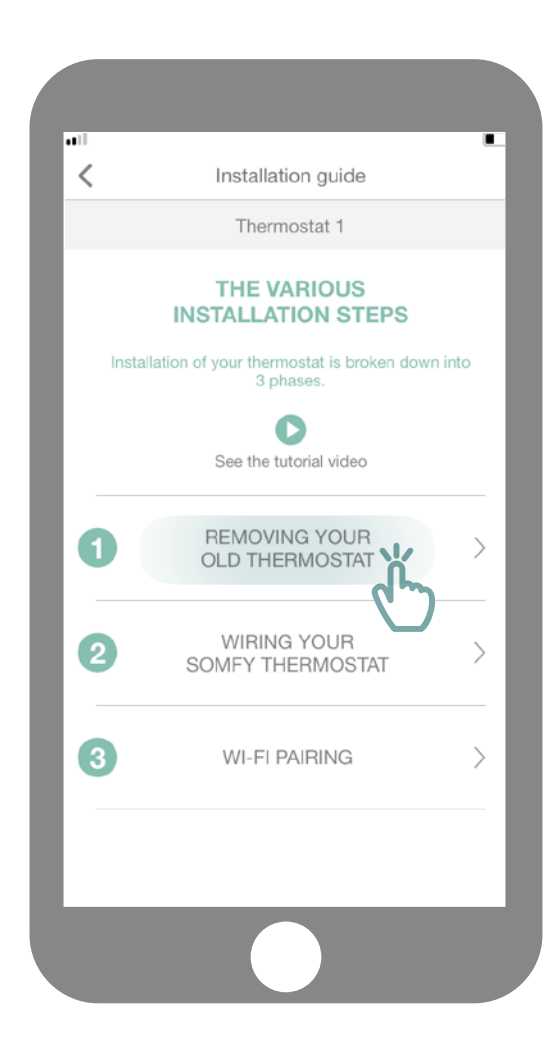

Haga clic en «Desinstalar su antiguo termostato».

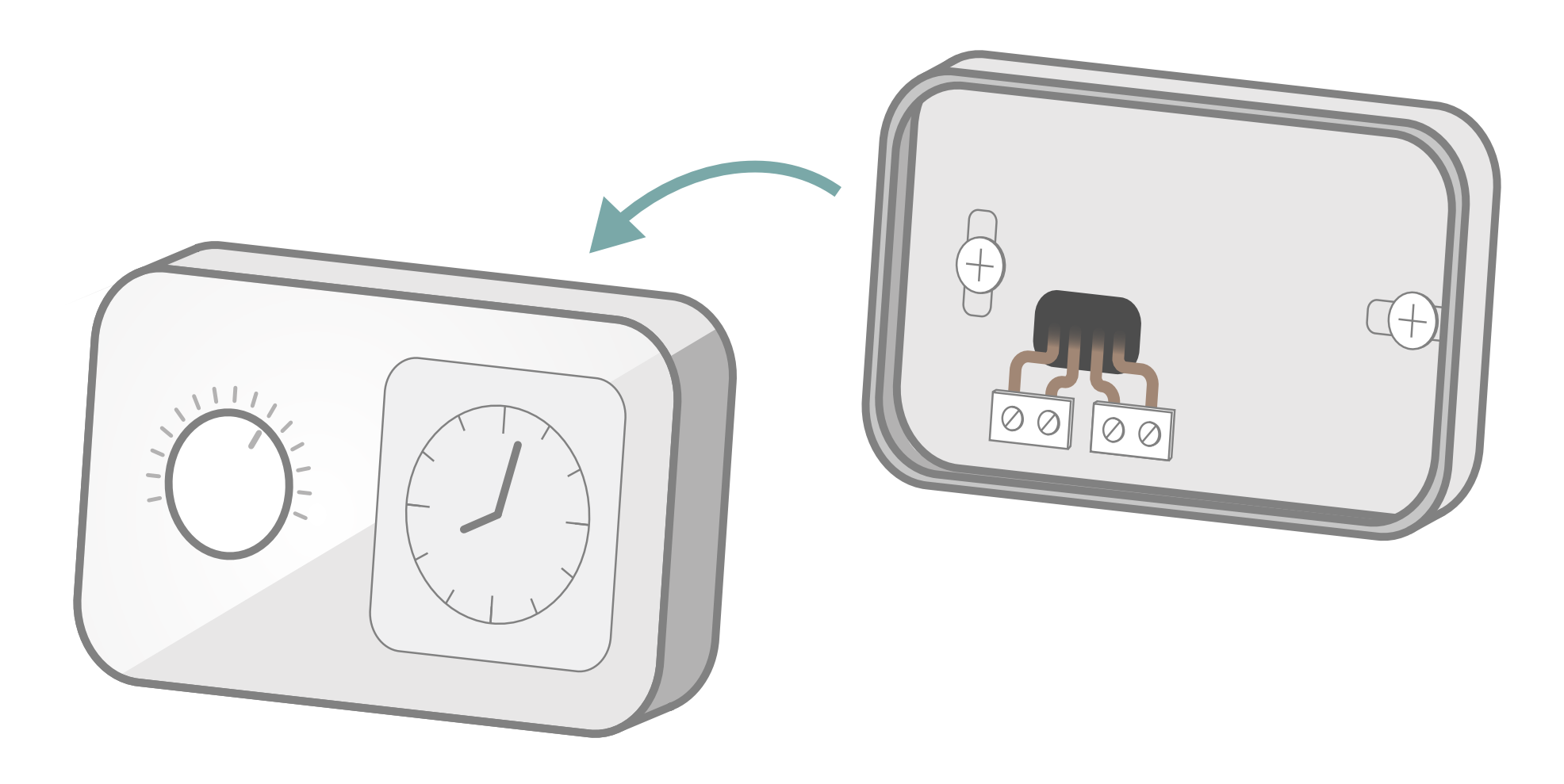

Según el modelo de su termostato, desatornille o desenganche la cara delantera.

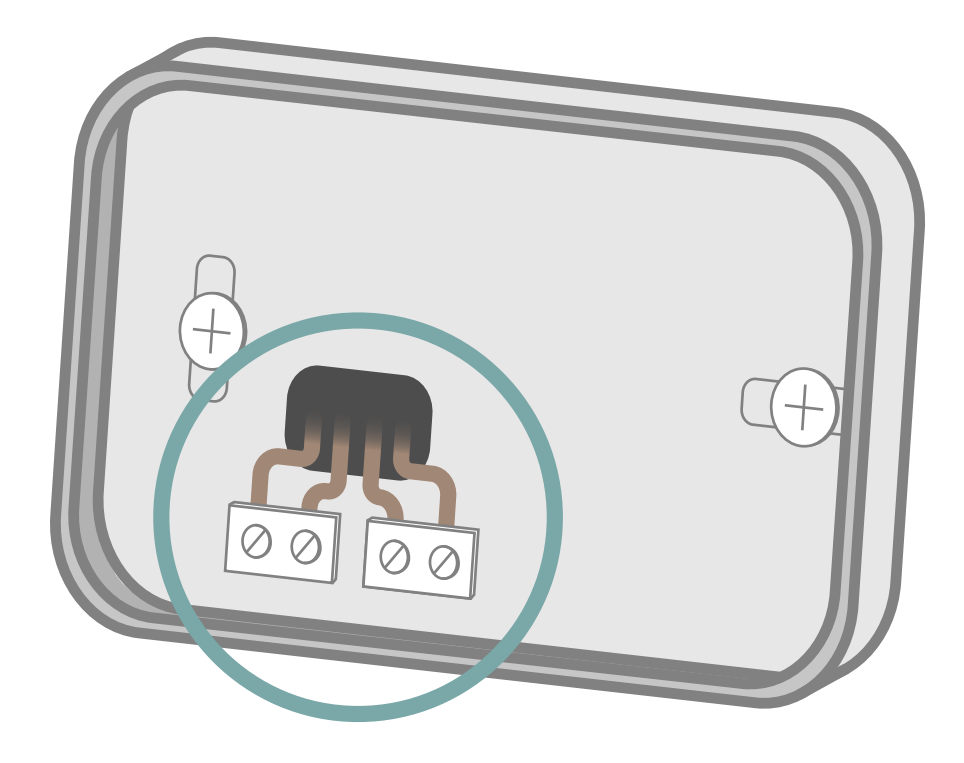

#### ¿Cuántos cables están conectados al termostato?

2 cables

3 cables

4 cables

#### Si tiene 2 cables conectados a su temostato

cerca de la regleta de bornes de su termostato encontrará las inscripciones que le permitirán identificar el cableado.

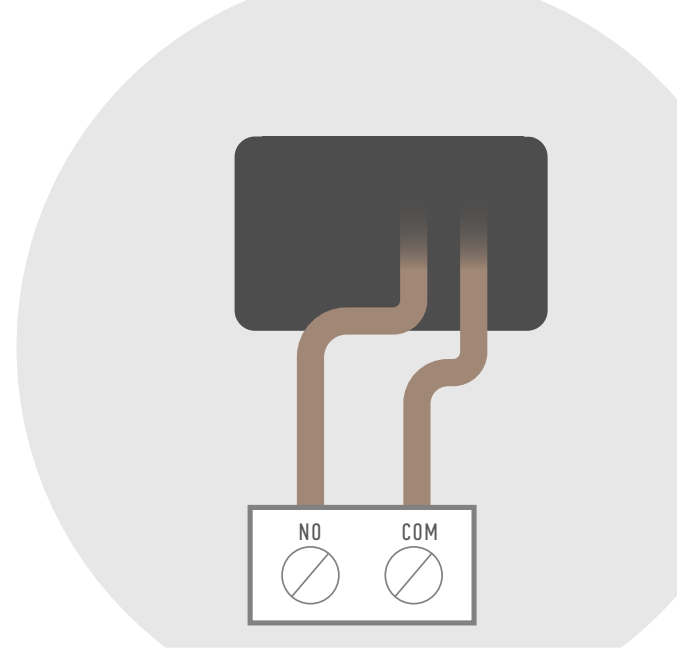

Identifique los cables conectados como

COM (o Ls) y NO (o Lr) O TA

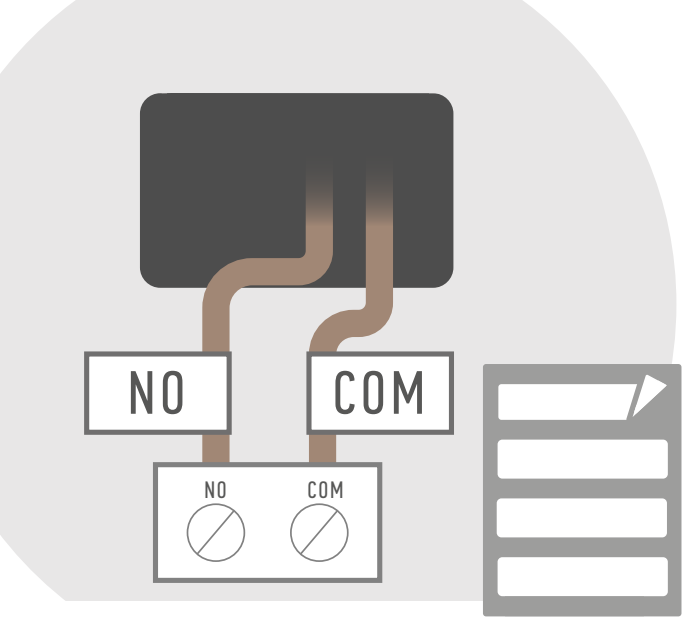

Pegue los adhesivos suministrados para identificar los cables durante la instalación del nuevo termostato.

#### Si tiene 3 cables conectados a su temostato

CERCA de la regleta de bornes de su termostato encontrará las inscripciones que le permitirán identificar el cableado.

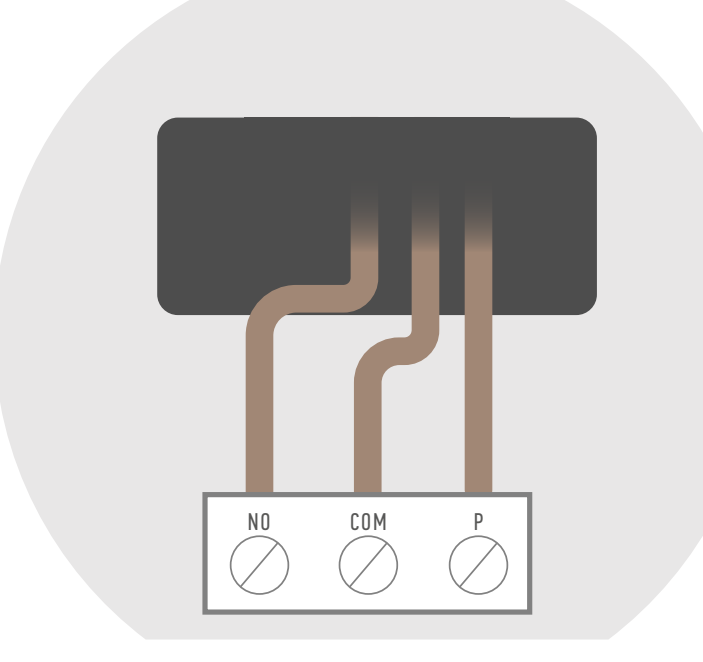

Identifique los cables conectados como

COM (o Ls), NO (o Lr), P (o L)

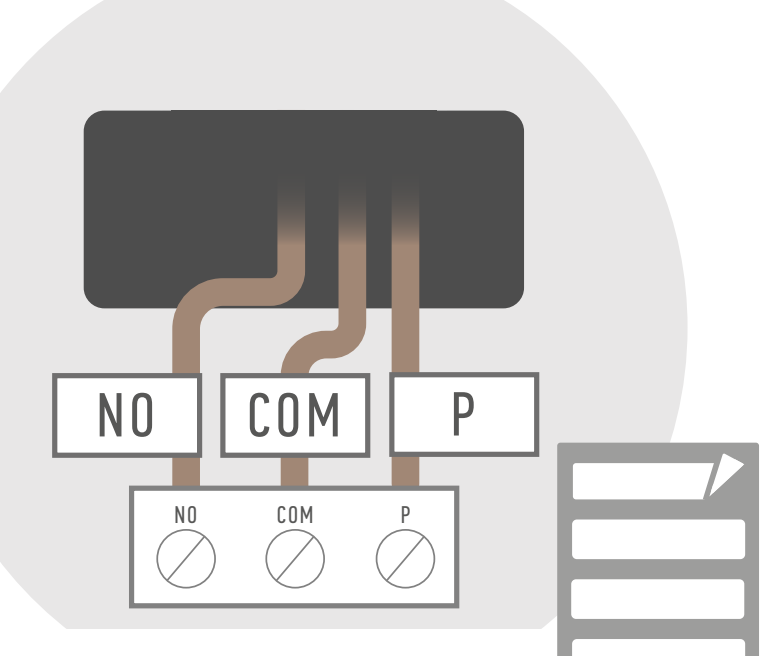

Pegue los adhesivos suministrados para identificar los cables durante la instalación del nuevo termostato.

#### Si tiene 4 cables conectados a su temostato

CERCA de la regleta de bornes de su termostato encontrará las inscripciones que le permitirán identificar el cableado.

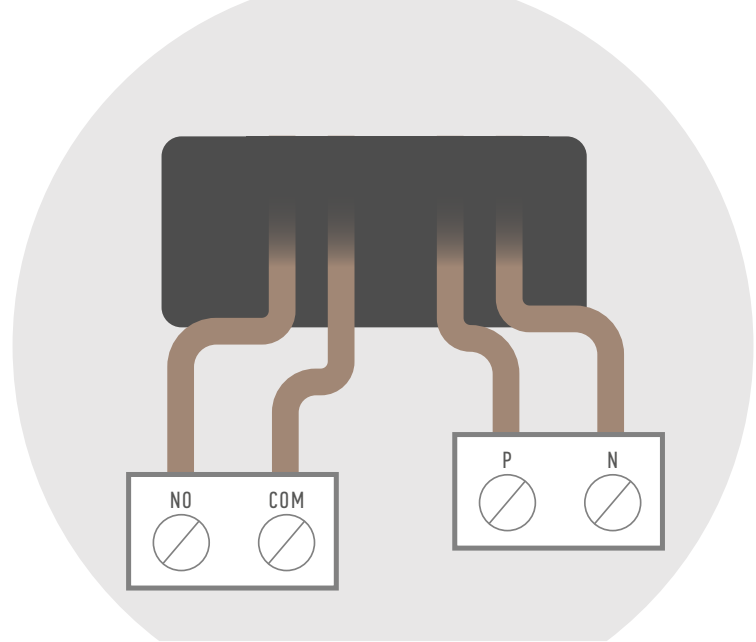

Identifique los cables conectados como

COM (o Ls), NO (o Lr), P (o L) y N

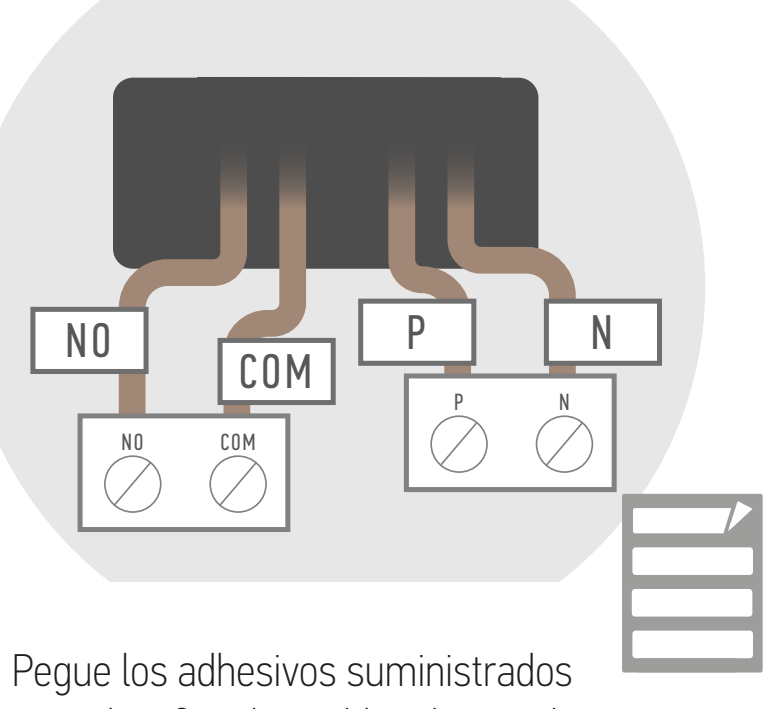

Pegue los adhesivos suministrados para identificar los cables durante la instalación del nuevo termostato.

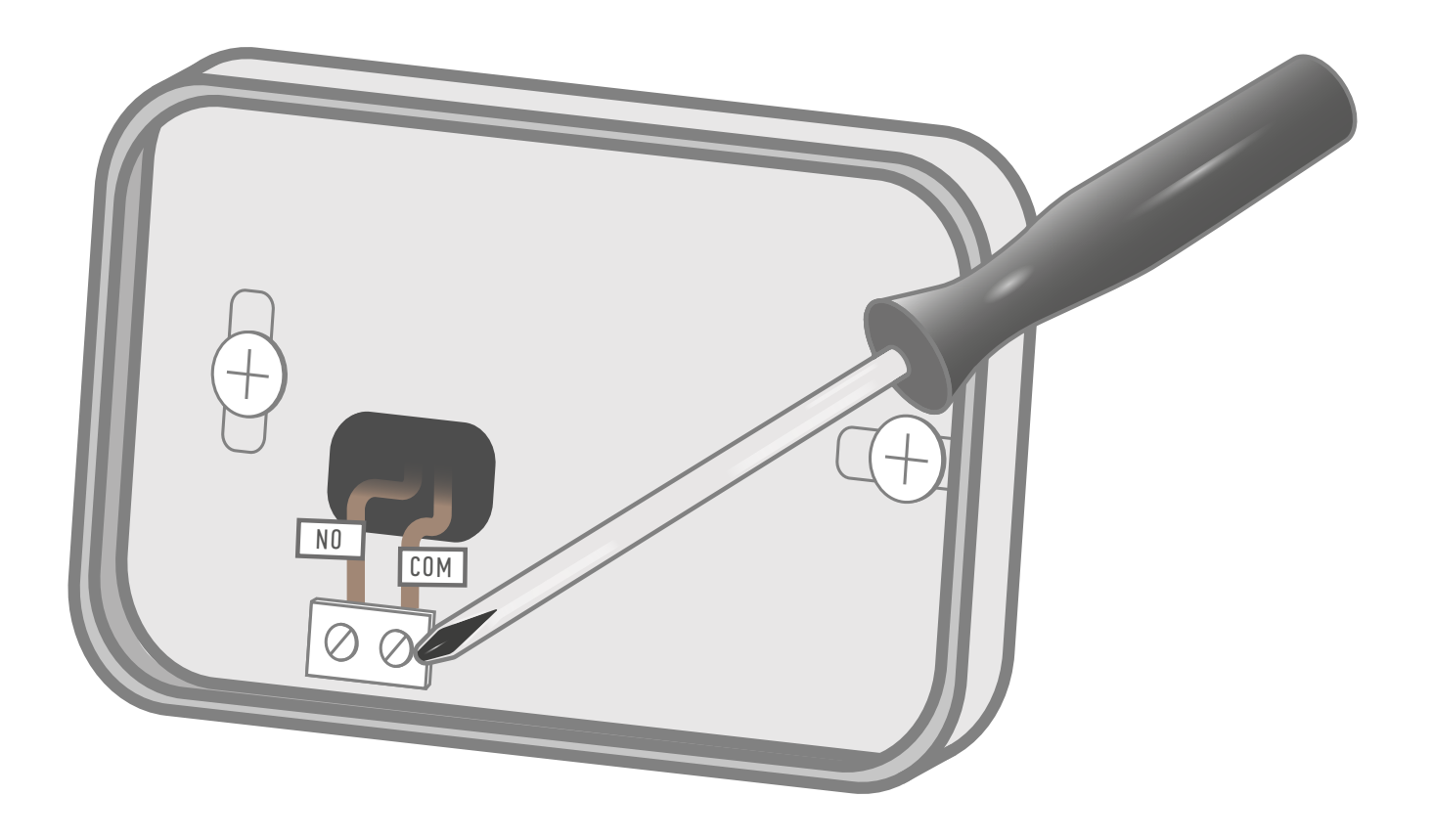

Desatornille la regleta de bornes para soltar los cables.

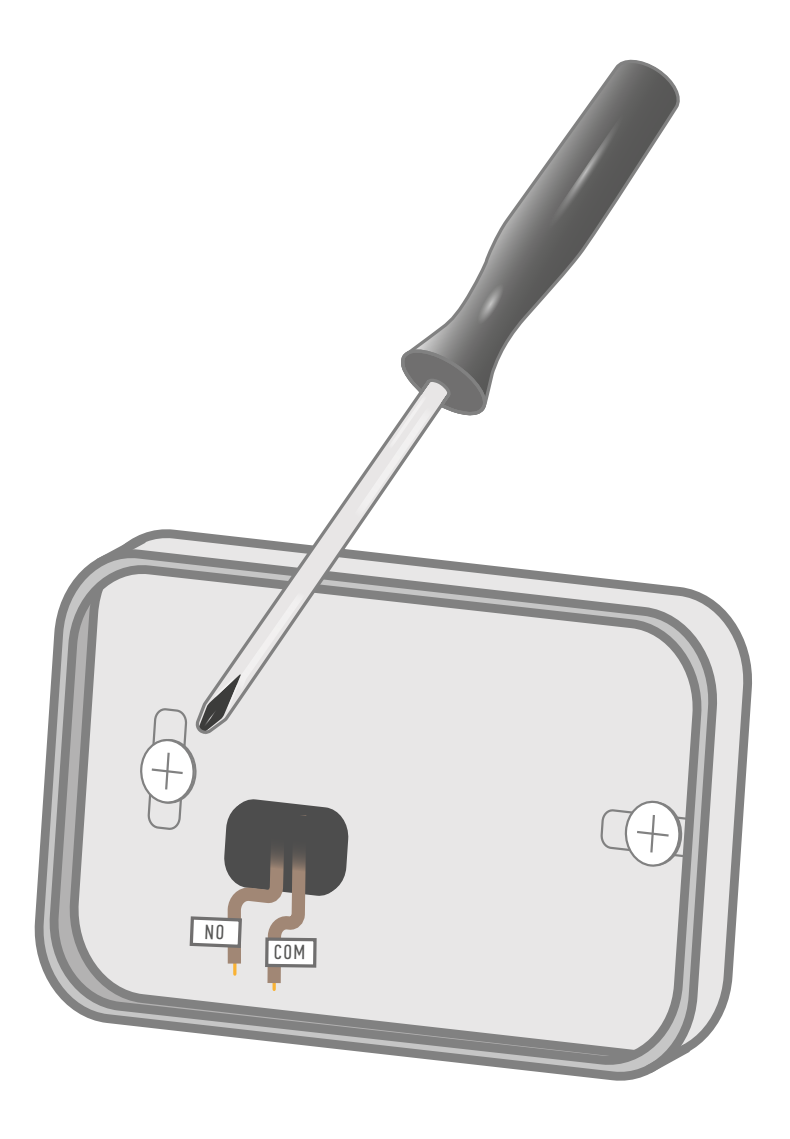

Finalice la desinstalación desatornillando la base donde se apoya la regleta de bornes.

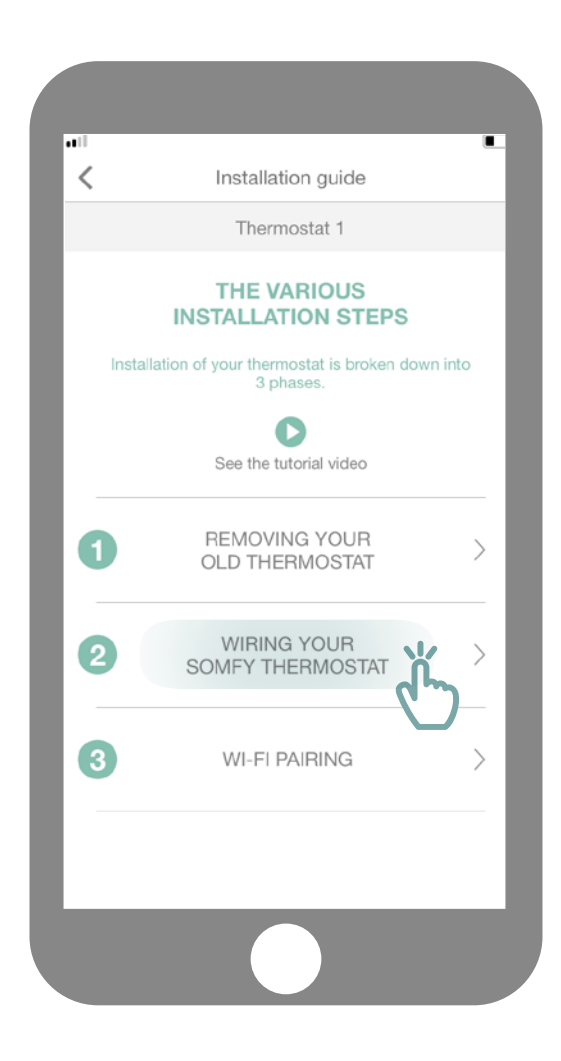

Acceda al submenú «Cablear su termostato Somfy».

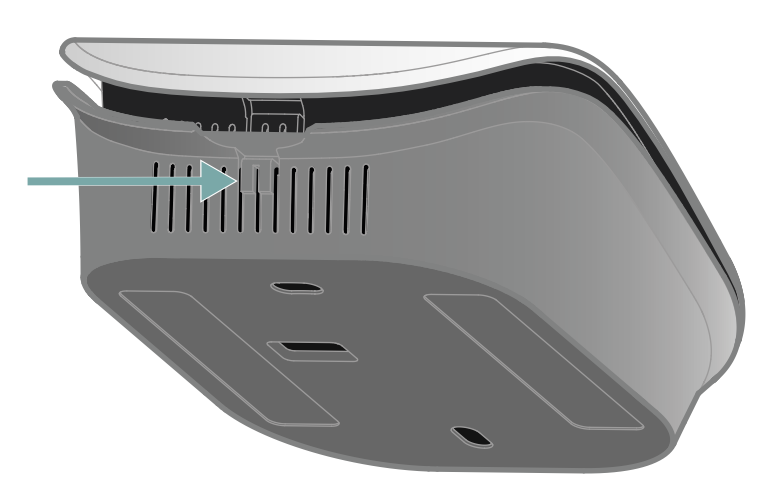

Abra el termostato pulsando en el punto de presión.

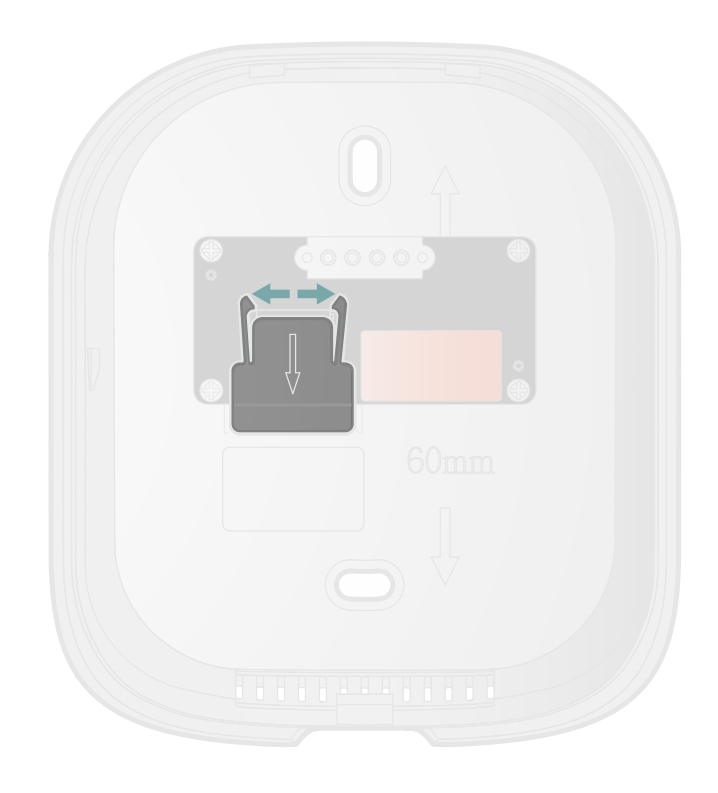

En la parte trasera, separe las patillas de fijación y tire de la cubierta hacia abajo para acceder a la regleta de bornes.

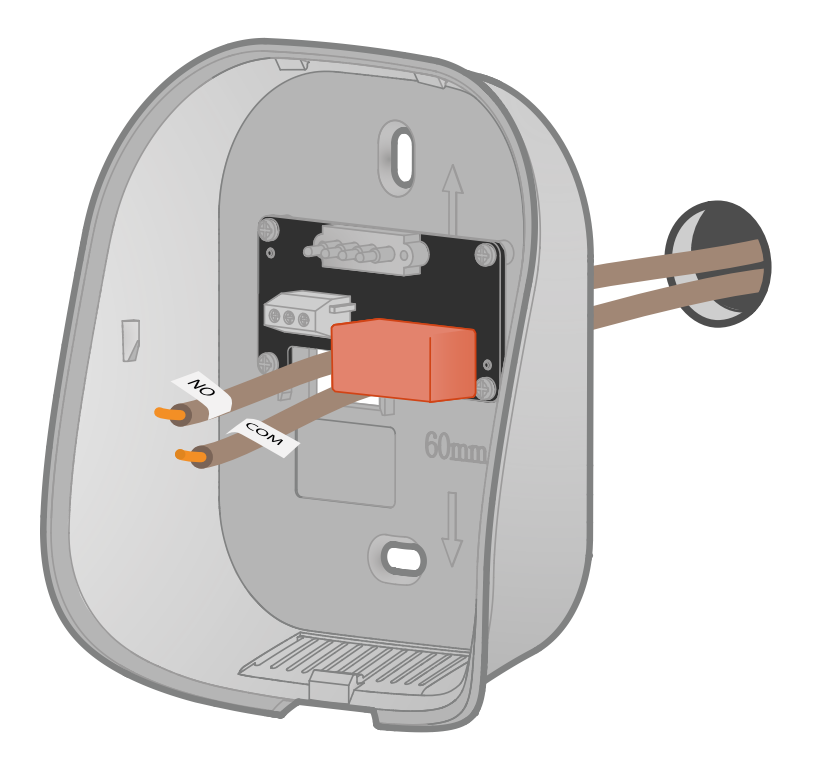

Pase los cables a través de la base trasera.

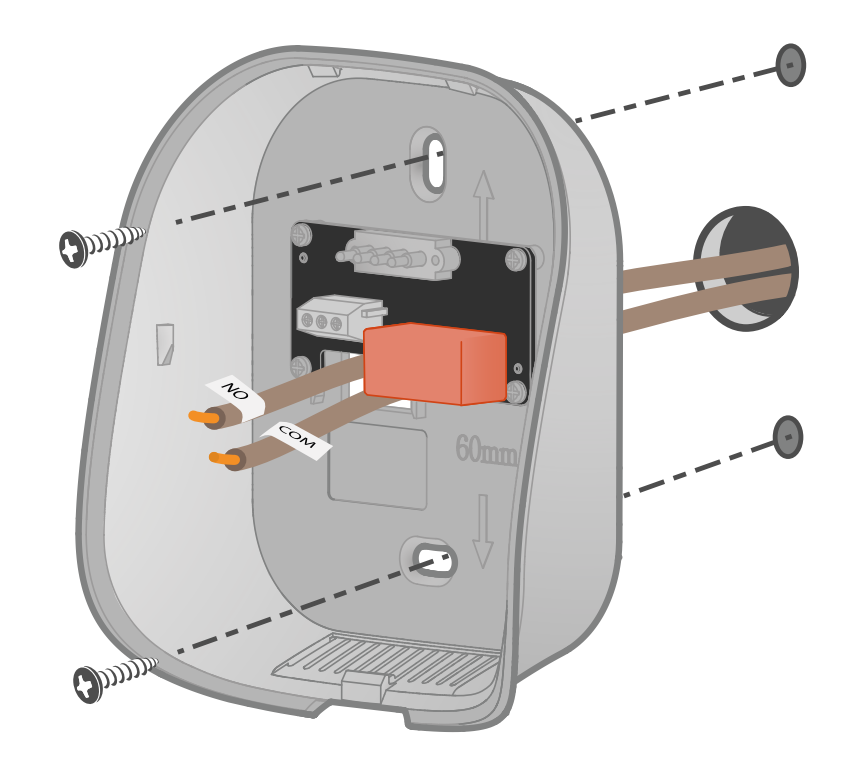

Fije la base a la pared utilizando los tornillos y tacos. También puede pegar el termostato con la cinta adhesiva suministrada.

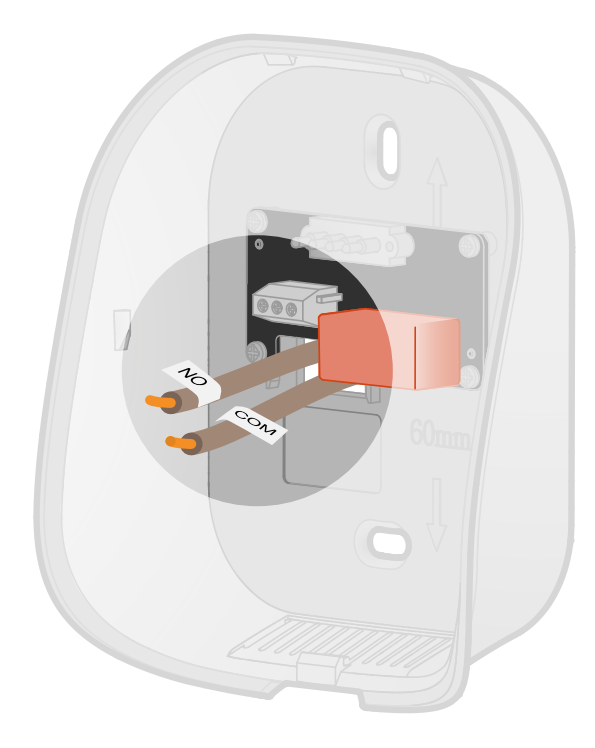

Si es necesario, pele los cables.

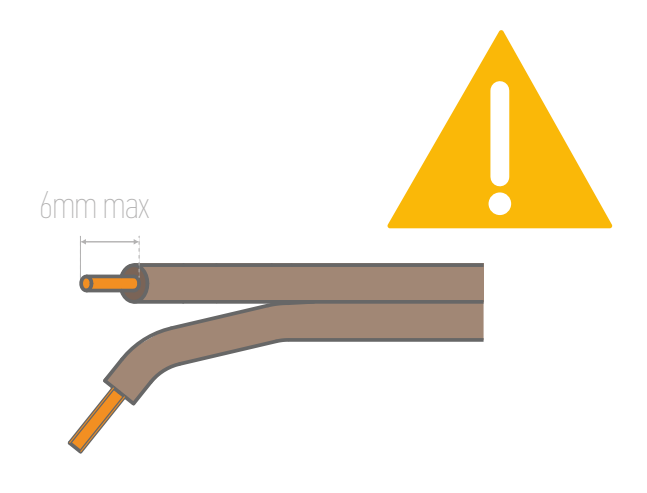

No deje más de 6 mm de cable visto. No deben tocarse para evitar cortocircuitos.

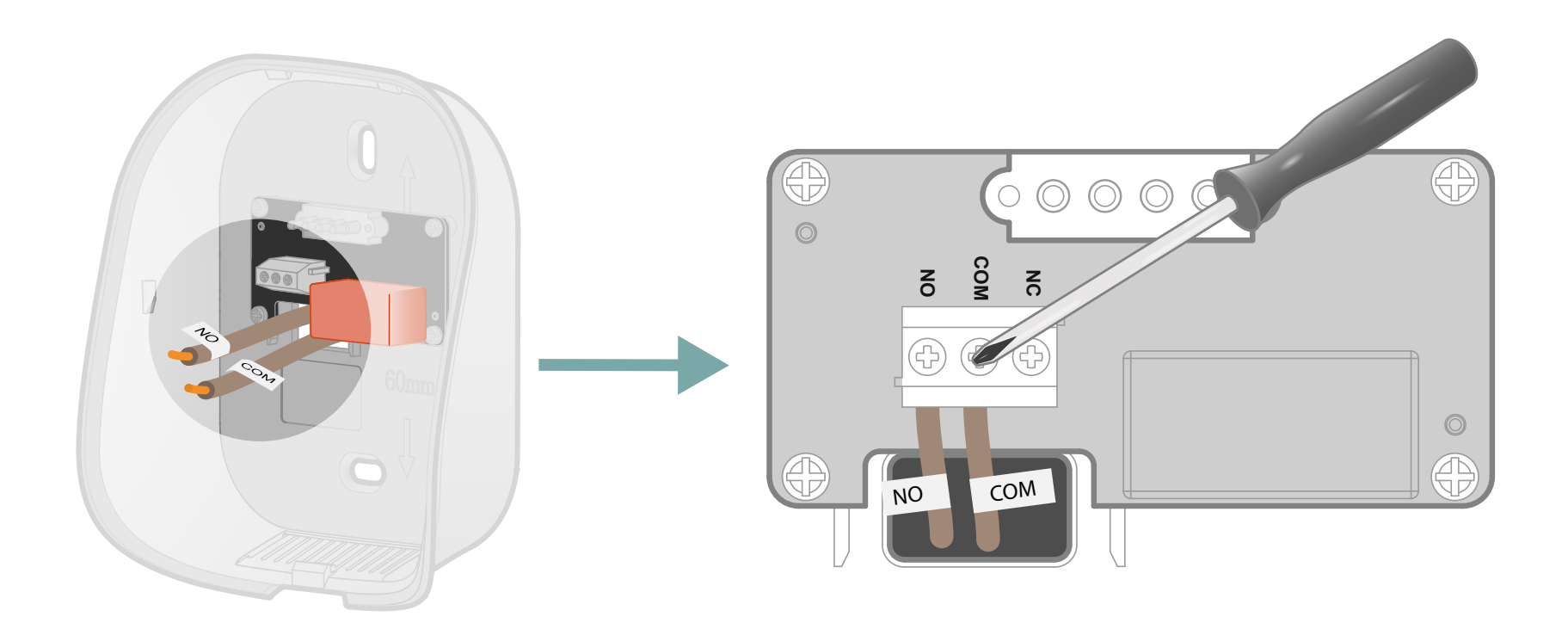

Conecte los cables a los bornes correspondientes y atorníllelos para apretarlos.

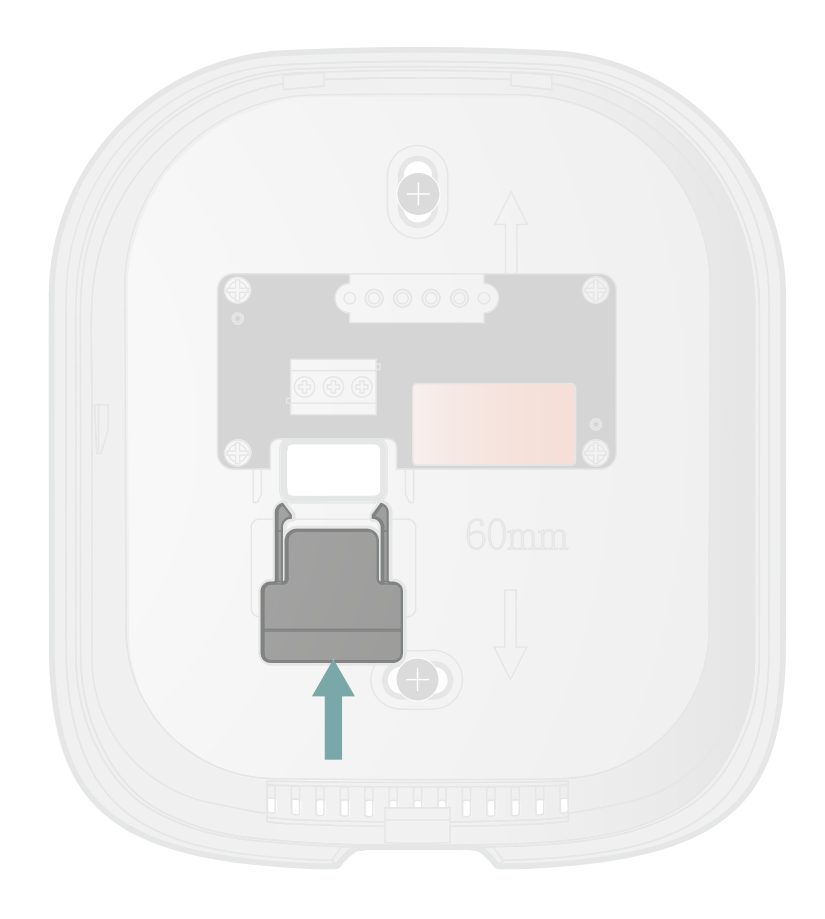

Empuje el exceso de cable hacia el interior de la pared. Vuelva a colocar la cubierta de la regleta de bornes deslizándola hacia arriba.

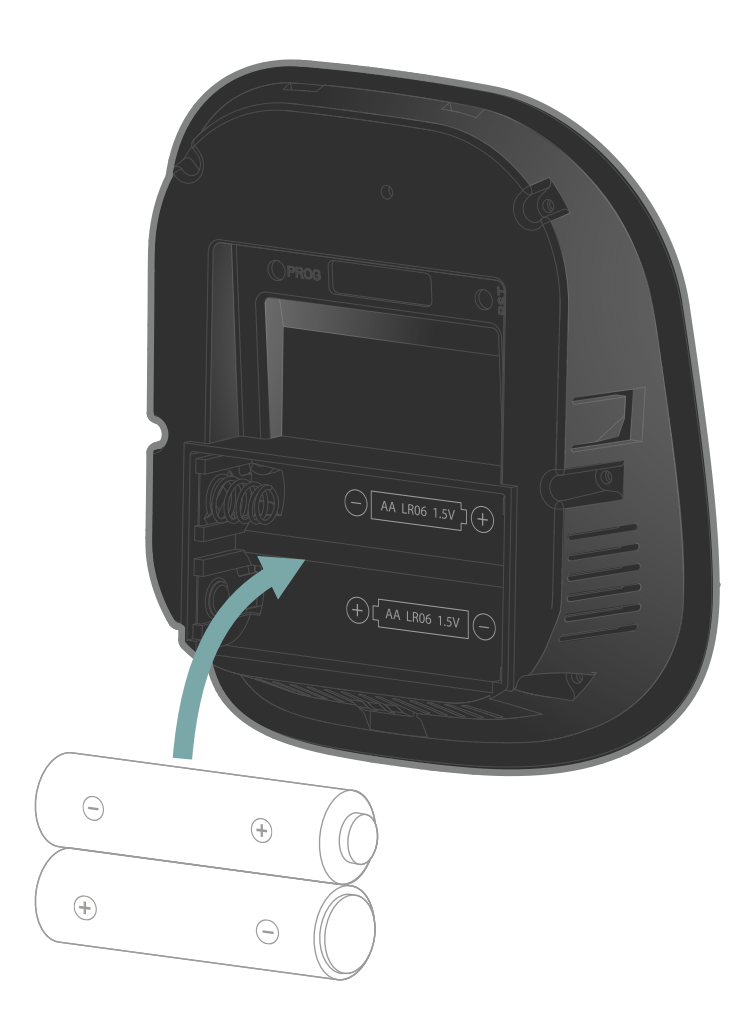

Introduzca en la cara delantera las 2 pilas AA suministradas respetando la polaridad.

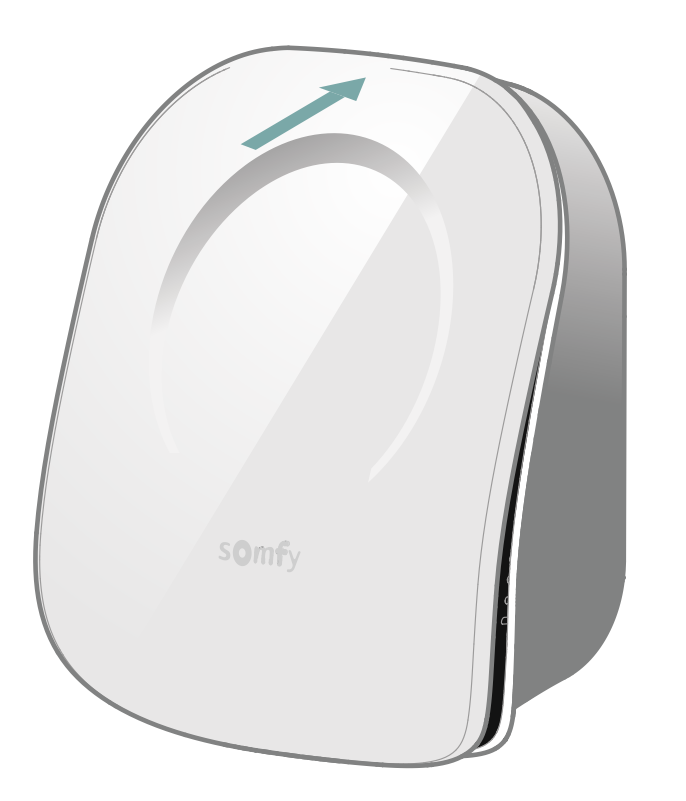

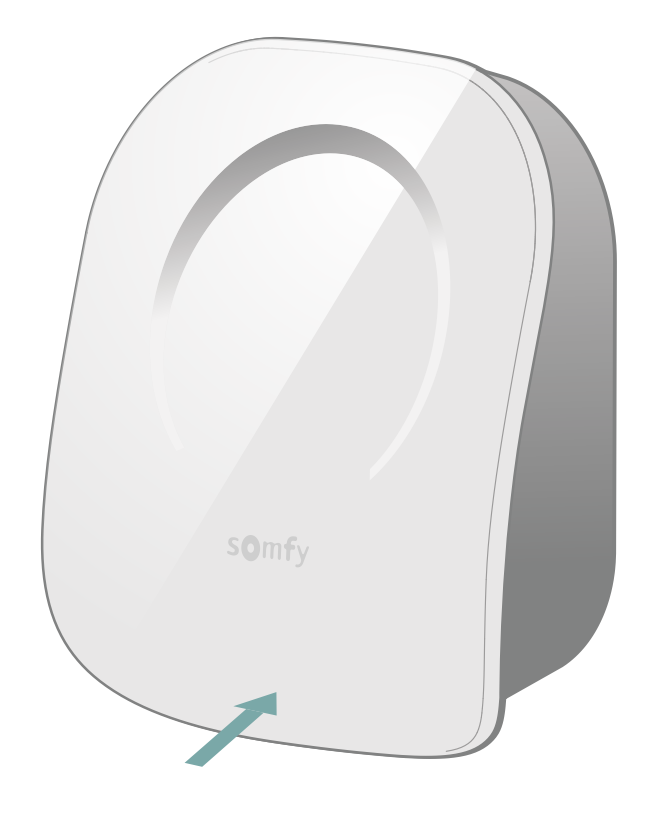

Cierre el termostato introduciendo la cara delantera en la parte superior y, luego, en la parte inferior.

Ha finalizado la instalación de su termostato.

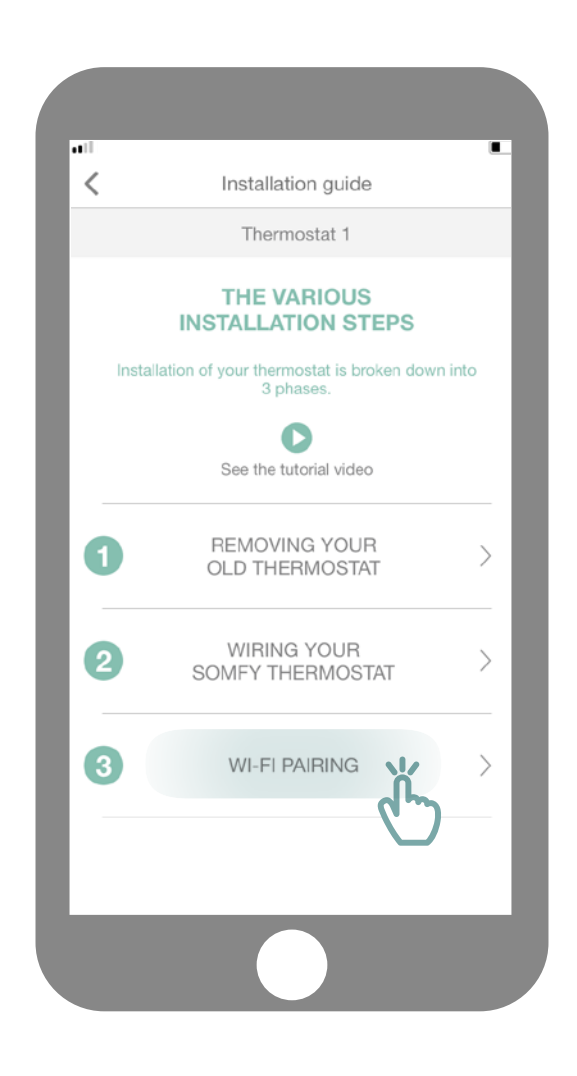

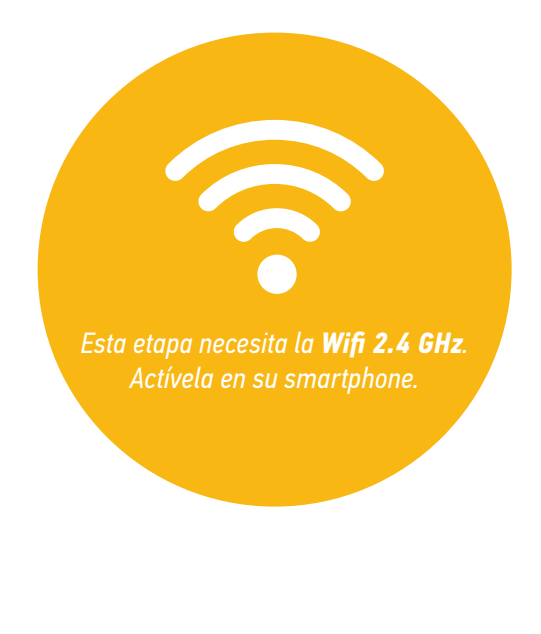

Acceda al submenú «Emparejamiento Wifi».

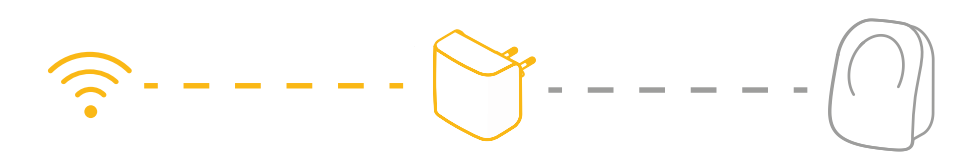

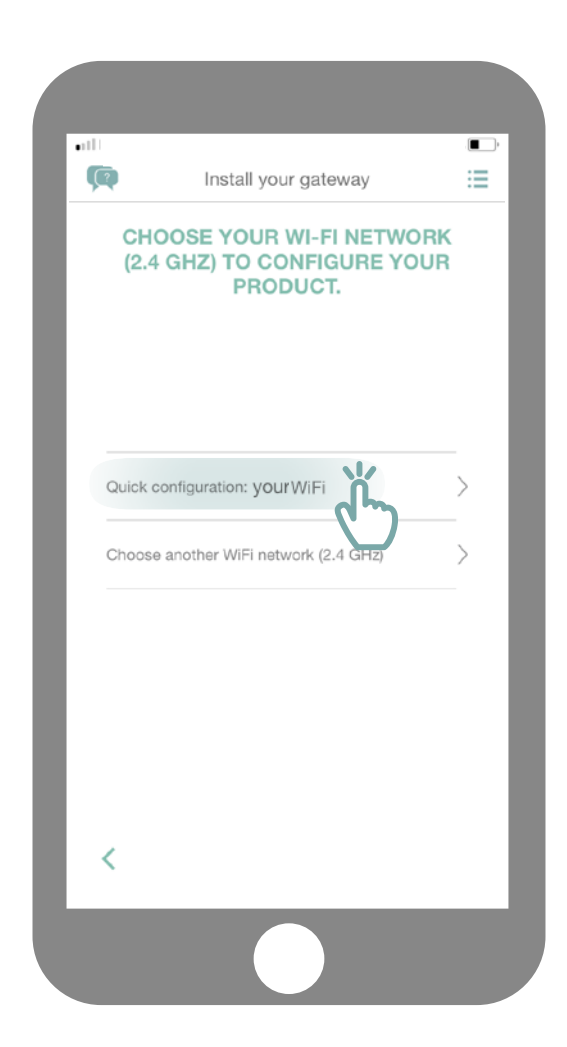

Conéctese a su red Wifi e introduzca su contraseña.

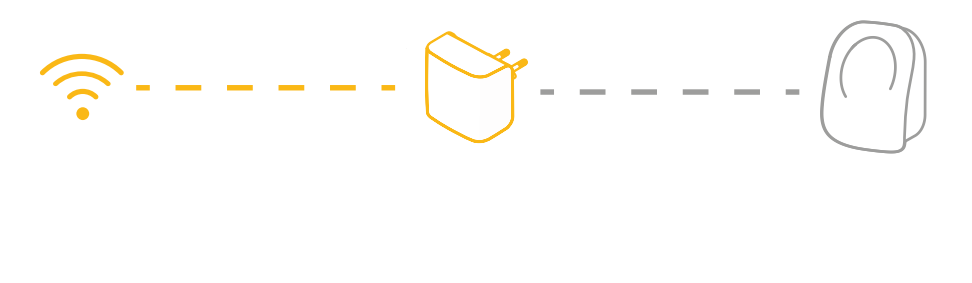

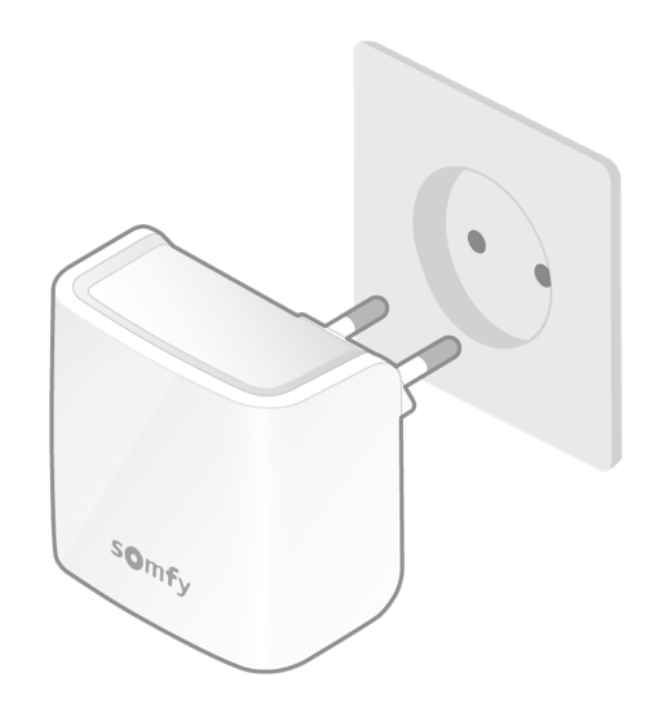

Enchufe su Gateway Wifi a la misma pieza que su termostato. La Gateway se pondrá en el modo emparejamiento y parpadeará en rojo y verde.

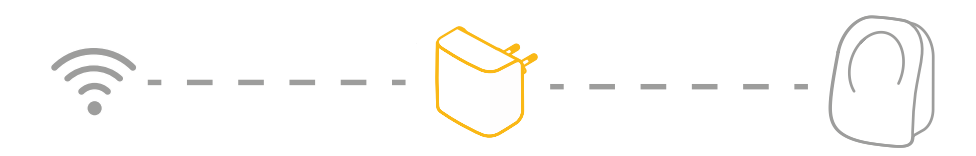

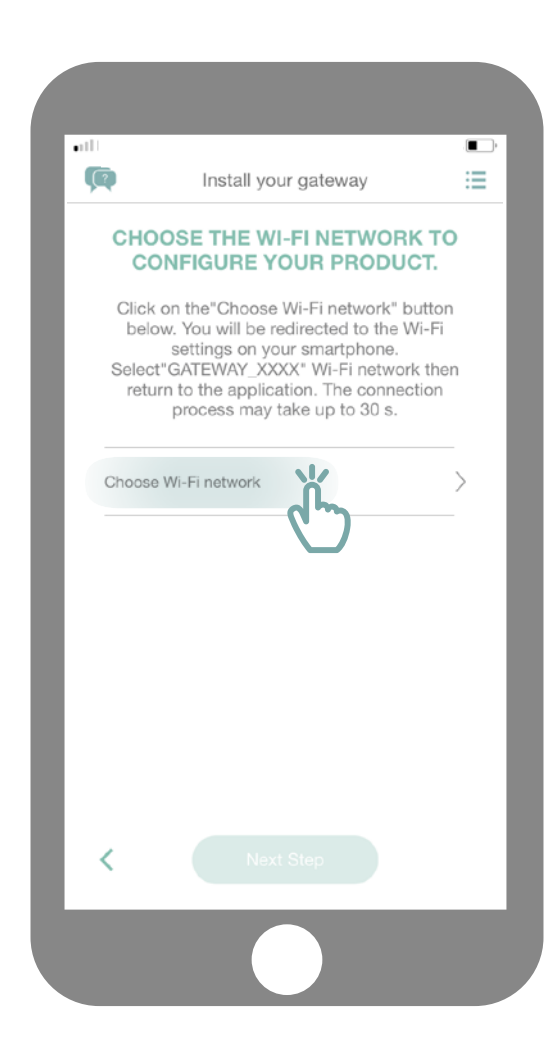

Haga clic en «Elija la red Wifi».

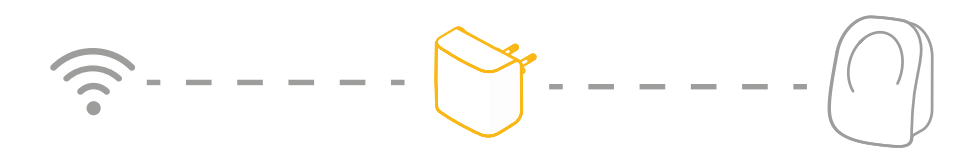

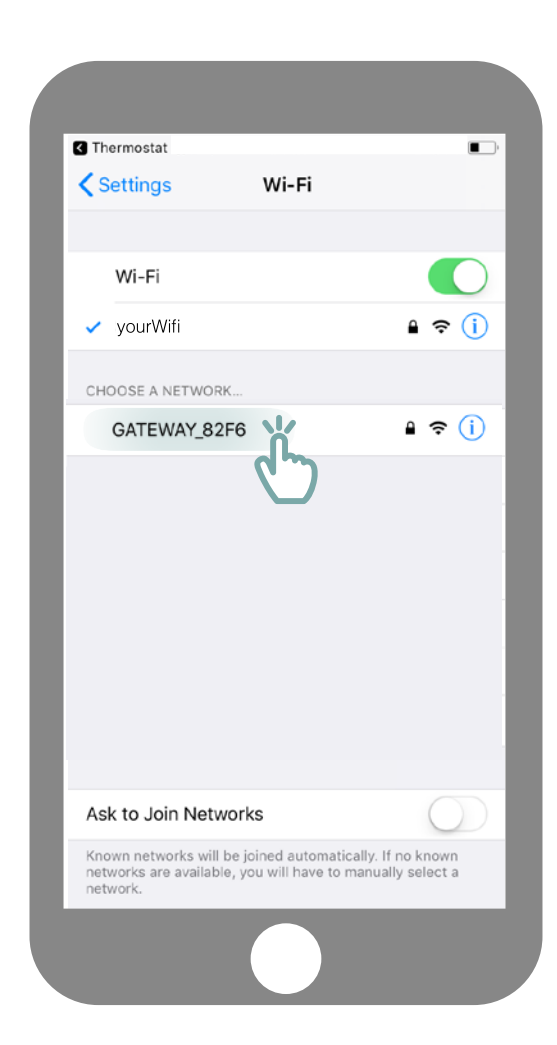

Así accederá a los parámetros Wifi de su smartphone. Elija la red creada para su Gateway, que aparecerá con el nombre de GATEWAY\_XXXX.

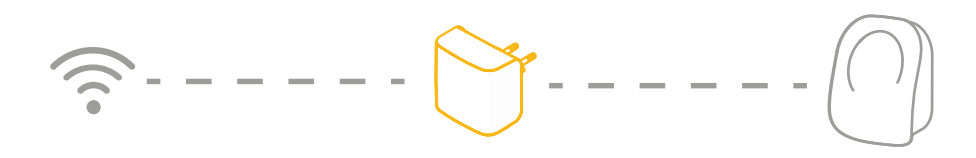

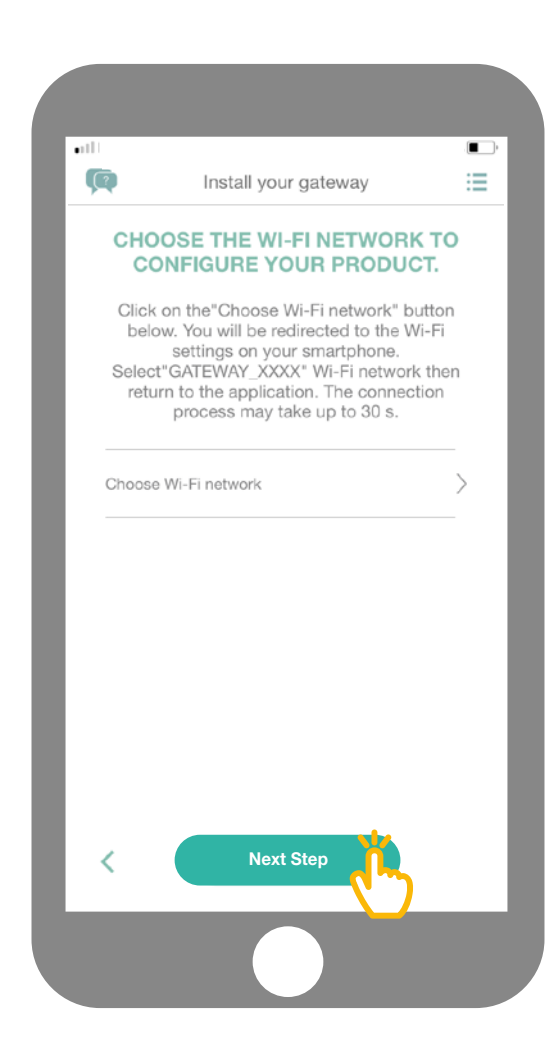

A continuación, vuelva a la aplicación y haga clic en «Siguiente etapa».

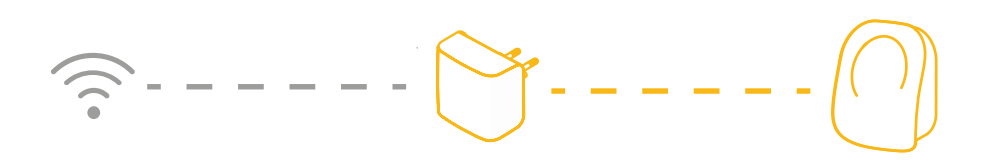

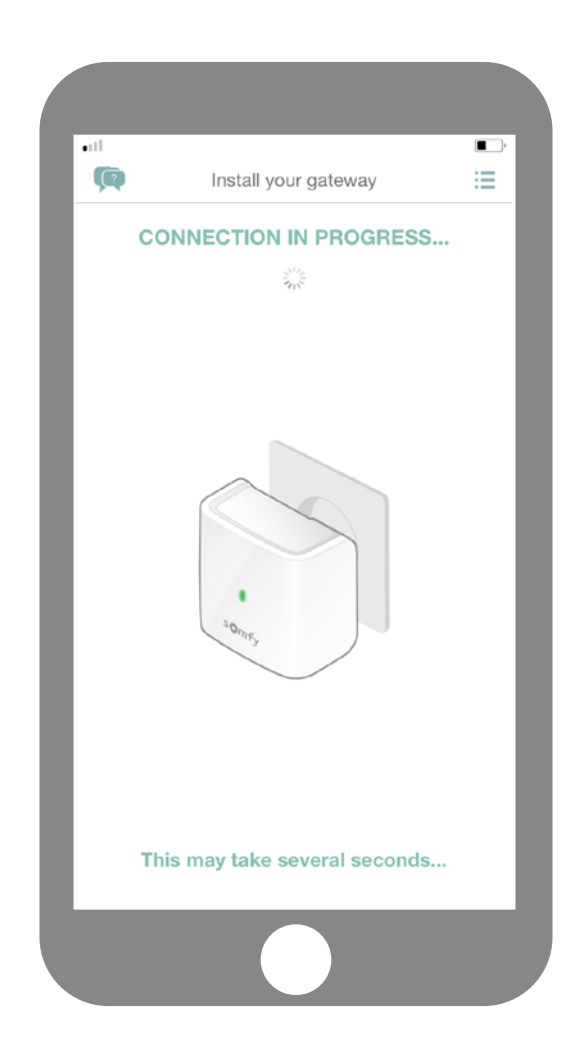

Espere unos segundos hasta que su Gateway se conecte a su red.

|   | •ill                    | Install your gateway            | • |
|---|-------------------------|---------------------------------|---|
|   |                         | CONNECTING TO THE<br>THERMOSTAT |   |
|   | What is th<br>your gate | ne colour of the LED on<br>way? |   |
|   |                         | Blue                            |   |
|   |                         | Red                             |   |
|   |                         |                                 |   |
|   |                         |                                 |   |
|   |                         |                                 |   |
|   |                         |                                 |   |
|   |                         |                                 |   |
| _ |                         |                                 |   |

¿Cuál es el color del LED que parpadea?

azul

rojo

# -----

| att            |                                      | , 🔳 |
|----------------|--------------------------------------|-----|
|                | Install your gateway                 | :=  |
|                | CONNECTING TO THE<br>THERMOSTAT      |     |
| What<br>your g | is the colour of the LED on gateway? |     |
|                | Blue                                 |     |
| (              | Red                                  |     |
|                |                                      |     |
|                |                                      |     |

Si el LED de su Gateway es de color rojo:

- Compruebe que su Gateway esté situada cerca de su termostato (menos de 10 m)

- Compruebe que su red de internet funcione correctamente

- Compruebe que su contraseña es correcta

- No utilice el carácter «&» en su contraseña

A continuación, vuelva a comenzar el procedimiento.

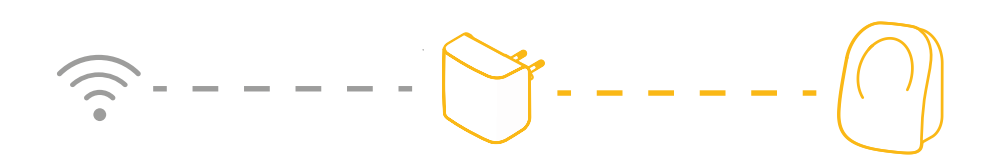

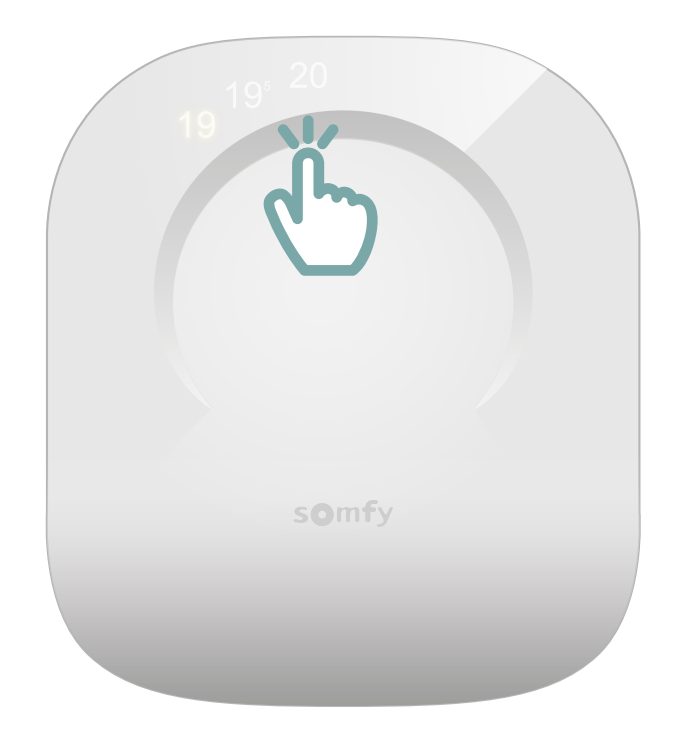

Encienda su termostato tocando la superficie táctil. Aparecerán las cifras y la Gateway se pondrá en color verde fijo.

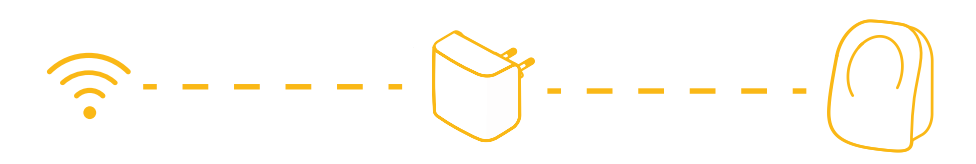

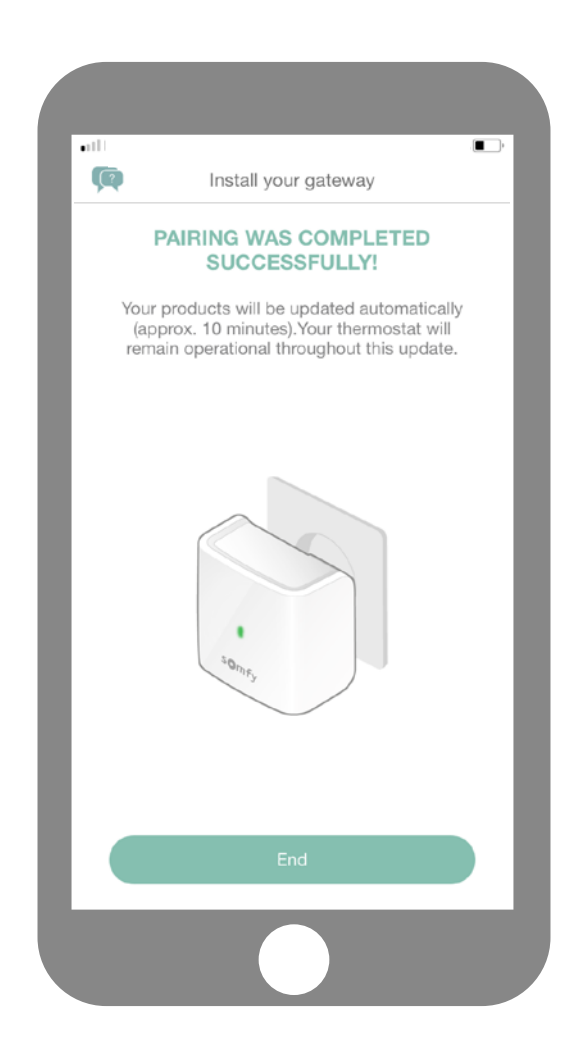

¡Ha finalizado el emparejamiento de su termostato conectado!

**SOMFY ACTIVITES SA** 50 avenue du Nouveau Monde F-74300 CLUSES www.somfy.com

#### ¿Necesita ayuda?

Foro y Preguntas frecuentes www.forum.somfy.es

Línea de asistencia telefónica: 900 20 68 68